## How to Access Club/Class Account through the YouPortal or on Banweb

#### YouPortal

1) Login to YouPortal

| <b>We</b> ог неа | Stern University                                                           | YOU Portal                                                                                                    | YOU.WesternU.edu |
|------------------|----------------------------------------------------------------------------|----------------------------------------------------------------------------------------------------|------------------|
|                  | Enter your Username and Password                                           | Logging In<br>To access you.westernu.edu, you will use your WesternU e-mail account login information. Your<br>username will be the characters to the left of the @ symbol in your WesternU e-mail address. For<br>example, if your e-mail address is <b>susie.sample@westernu.edu</b> , your username would be<br><b>susie.sample</b> . Your password is the same as the password you use to access your WesternU e-mail<br>account. |                  |
|                  | Password:                                                                  | Incoming students<br>Once your WesternU e-mail account has been created, you will receive your account information via<br>your application status page. You will receive an e-mail notifying you of a status update.                                                                                                    |                  |
|                  | Warn me before logging me into other sites.  Forgot password?  LOGIN CLEAR |                                                                                                    |                  |

2) Once YouPortal opens, click on "Club/Class Financial Report" in the header

| West                  | ern University                                                                                        | YOU Portal   YOU.WesternU.edu |
|-----------------------|----------------------------------------------------------------------------------------------------|-------------------------------|
| Welcome Welcome       | Employees Join or Request New Community Tech Support Cognos Reports Student Finances Student Services | Lynda.com SharePoint          |
| Self Service (BanWeb) | Resource Scheduler Blackboard Club/Class Financial Report                                             |                               |

3) Select appropriate Fiscal Year from dropdown (ex: FY 19 = July 1, 2018 – June 30, 2019, etc.)

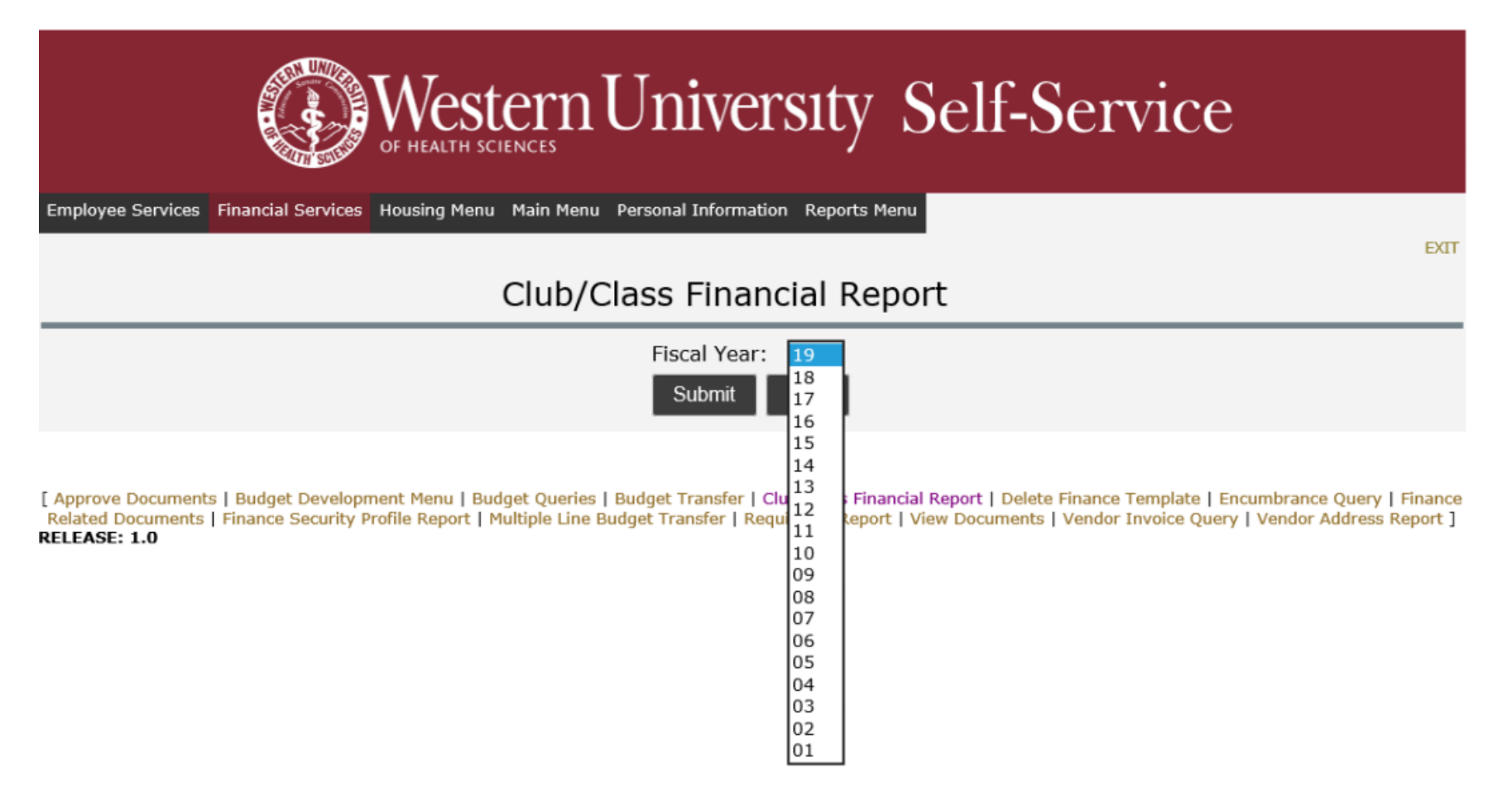

4) View Club/Class Financial Report (download reports, view recent transactions/current balance)

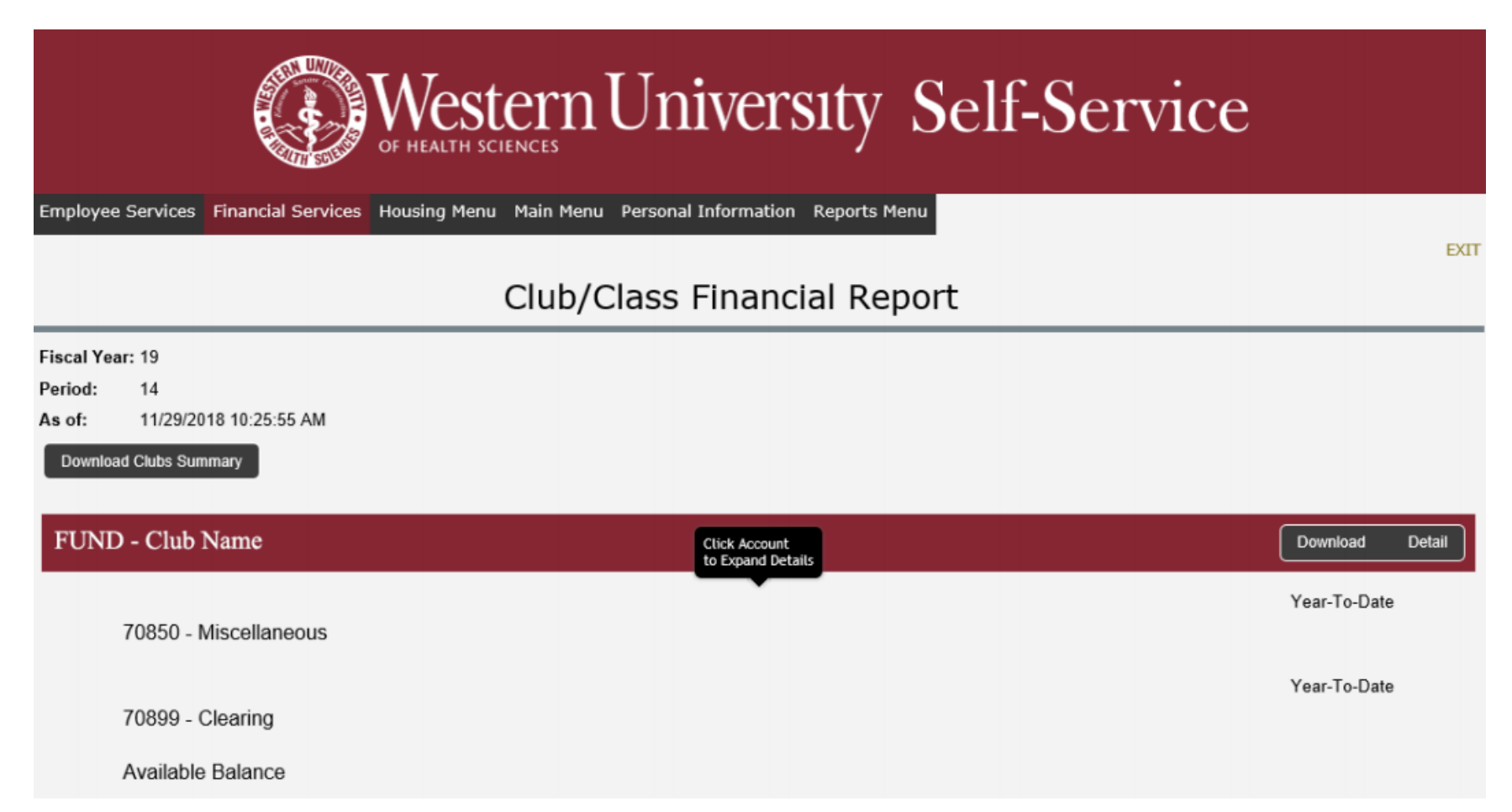

### BanWeb

1) Log into BanWeb

| Western<br>Unitatility of large<br>The Backgoine of Carrier<br>The Backgoine of Carrier<br>Self-Service System                                                                                                    |
|----------------------------------------------------------------------------------------------------|
| BanWeb Self-Services User Login                                                                                                    |
| Please enter your user Identification Number (ID) including the "@" sign (i.e. @00051055 ) or in all CAPS if you have an alpha ID (i.e. JSMITH ) in the USER ID field when signing into the Self-Service System or when using the "FORGOT PIN" function.<br>For help with how to log onto WesternU's Self-Service System please click the "HELP" link located on the top right of the page. |
| User ID: PIN: Login Forgot PIN?                                                                                                    |
| RELEASE: 8.4.1                                                                                                    |
|                                                                                                    |
|                                                                                                    |

## 2) Once Main Self-Services Menu opens, click on Financial Services Menu

| Employee Services Financial Services Housing Menu Main Menu Personal Information Reports Menu                                                                                                    |                                 |           |
|----------------------------------------------------------------------------------------------------|---------------------------------|-----------|
| Search Go                                                                                                    | Back SITE MAP                   | HELP EXIT |
| Main Self-Services Menu                                                                                                    |                                 |           |
| Welcome, Blessing C. Nnoruka, to the WesternU Banweb Self-Services System. Last web access on Apr 01, 2013 at 1                                                                                                    | l1:14 am                        |           |
| LINKS:<br>Banner Intranet Site   Banner Live 8   Blackboard Portal   Lebanon Campus Classifieds Ads   Pomona Campus Classifieds Ads   WU<br>Website                                                                                                    | Computing Resources             | WU        |
| <ul> <li>EMPLOYEE SERVICES MENU<br/>Benefits &amp; Deductions Information   Time record entry form   Vacation, Sick, and Leave time off Current Balances &amp; History   Policies &amp; Procedures   Rotations Contact Info</li> <li>FEDERAL WORK STUDY POSITIONS<br/>Use to search for open Federal Work Study Positions</li> </ul>                                                  | ormation                        |           |
| FINANCIAL SERVICES MENU Create Requisitions, Purchase Orders & Budget Transfers   Approve Financial Documents   Query Budget & Encumbrance data   View financial document details or their a HOUSING MENU                                                                                                    | pproval history                 |           |
| Available Kentals   List My Property Form   Roommate Request Form<br>PERSONAL INFORMATION SERVICES MENU<br>View or update your address(es), phone number(s), e-mail address(es), emergency contact information, & marital status   View name change & social security number ch<br>Customize your directory profile   Request Parking Pass or Waiver   Edit License Plate Information | hange information   Change yo   | ur PIN    |
| REPORTS MENU<br>Advancement Office Reports   CDIHP Reports Menu   Employee Reports   Financial Aid Reports   Human Resources Office Reports   Library Reports Menu   President Report<br>Financial Services & Treasury Reports Menu                                                                                                    | orts Menu   Student Reports   U | niversity |
| RELEASE: 8.4                                                                                                    |                                 |           |

3) In the Financial Services Menu, click on Budget Queries.

| Employee Services Financial Services Housing Menu Main Menu Personal Information Reports Menu |      |          |      |      |
|-----------------------------------------------------------------------------------------------|------|----------|------|------|
| Search Go                                                                                     | MENU | SITE MAP | HELP | EXIT |
| Financial Services Menu                                                                       |      |          |      |      |
| Approve Documents                                                                             |      |          |      |      |
| 🔷 Budget Queries 🛛 🖛 🛶 🛶 🛶                                                                    |      |          |      |      |
| < Budget Transfer                                                                             |      |          |      |      |
| < Multiple Line Budget Transfer                                                               |      |          |      |      |
| < Encumbrance Query                                                                           |      |          |      |      |
| < Requisition                                                                                 |      |          |      |      |
| Finance Related Documents (Replaced View Document)                                            |      |          |      |      |
| < Requisition Report                                                                          |      |          |      |      |
| < Budget Development Menu                                                                     |      |          |      |      |
| 🔇 View Documents                                                                              |      |          |      |      |
| < Vendor Invoice Query                                                                        |      |          |      |      |
| Query and view vendor invoices                                                                |      |          |      |      |
| Vendor Address Report                                                                         |      |          |      |      |
| < Delete Finance Template                                                                     |      |          |      |      |

4) Once Budget Queries opens, in "Create a New Query" select Budget Status by Account and in "Retrieve Existing Query" select None (it should be set as a default). Click on Create Query to continue to the next screen.

| Employee Services Financial Services Housing Menu Main Menu Personal Information Reports Menu |                                                                                                    |           |          |      |      |  |  |  |  |  |  |  |
|-----------------------------------------------------------------------------------------------|----------------------------------------------------------------------------------------------------|-----------|----------|------|------|--|--|--|--|--|--|--|
| Search                                                                                        | Go                                                                                                    | MENU      | SITE MAP | HELP | EXIT |  |  |  |  |  |  |  |
| Budget Querie                                                                                 | S                                                                                                    |           |          |      |      |  |  |  |  |  |  |  |
| To create a new query choo                                                                    | ose a query type and select Create Query. To retrieve an existing query choose a saved query and select Ret | trieve Qu | Jery.    |      |      |  |  |  |  |  |  |  |
| Create a New Query<br>Type                                                                    | Budget Status by Account                                                                                    |           |          |      |      |  |  |  |  |  |  |  |
| Retrieve Existing Query<br>Saved Query                                                        | None  Retrieve Query                                                                                        |           |          |      |      |  |  |  |  |  |  |  |

5) Check mark the following boxes in Budget Queries as shown below. It will then be set as a default. Click "Continue"

# **Budget Queries**

Select the Operating Ledger Data columns to display on the report.

| Adopted Budget    | Year to Date       |
|-------------------|--------------------|
| Budget Adjustment | Encumbrances (PO)  |
| Adjusted Budget   | Reservations (Req) |
| Temporary Budget  | Commitments(Both)  |
| Accounted Budget  | Available Balance  |
|                   |                    |

Save Query as:

Shared

Continue

[ Approve Documents | Budget Queries | Budget Transfer | Multiple Line Budget Transfer | Enci | Budget Development Menu | View Documents | Vendor Invoice Query | Vendor Addre

RELEASE: 8.7.0.2

6) Fill in the following information as shown below and check mark Include Revenue Accounts. You will only have to insert the information one time; it will then be set as a default. Enter Club fund number to view account information. If for some reason you click on the back arrow to look up a new account always make sure to clear the "Account" information because it will only show clearing expenses. Click on Submit Query to continue to the next screen.

|         | Budget Querie                                                                       | es                                      |                                                                                  |                                       |                                                       |                                                                                                   |                                |
|---------|-------------------------------------------------------------------------------------|-----------------------------------------|----------------------------------------------------------------------------------|---------------------------------------|-------------------------------------------------------|---------------------------------------------------------------------------------------------------|--------------------------------|
|         | For a Budget Query to be<br>Year, Period, and Chart o<br>through the Fiscal Year to | successful,<br>f Accounts fi<br>o Date. | a user with Fund Organizati<br>ields. If Grant information is                    | on query access<br>queried, all retri | nust enter a value in eit<br>eved information is Grar | her the Organization or Grant fields as well a<br>It Inception to Date. Otherwise, all informatio | s the Fiscal<br>n retrieved is |
|         | To perform a comparison will be placed next to the                                  | query select<br>correspond              | a Comparison Fiscal Year a comparison fiscal year a ing comparison fiscal period | nd Period in addi                     | tion to the required Fisc                             | al Year and Period. With this selection, all de                                                   | tails retrieved                |
| Change  | Fiscal year:                                                                        | 2013 -                                  | Fiscal period:                                                                   | 14 -                                  |                                                       |                                                                                                   |                                |
| to 2020 | Comparison Fiscal year:                                                             | None -                                  | Comparison Fiscal perio                                                          | d: None 🗸                             |                                                       |                                                                                                   |                                |
|         | Commitment Type:                                                                    | All                                     | •                                                                                |                                       |                                                       |                                                                                                   |                                |
|         | Chart of Accounts                                                                   | W                                       | Index                                                                            |                                       |                                                       |                                                                                                   |                                |
|         | Fund                                                                                |                                         | · ·· ··                                                                          |                                       |                                                       | Insert club fund number to                                                                        |                                |
|         | Organization                                                                        | 4099                                    | Location                                                                         |                                       |                                                       | look up account information                                                                       |                                |
|         | Grant                                                                               |                                         | Fund Type                                                                        |                                       |                                                       |                                                                                                   |                                |
|         | Account                                                                             |                                         | Account Type                                                                     |                                       |                                                       |                                                                                                   |                                |
|         | Program                                                                             |                                         |                                                                                  |                                       |                                                       |                                                                                                   |                                |
|         | 🖉 Include Revenue Acc                                                               | counts                                  |                                                                                  |                                       |                                                       |                                                                                                   |                                |
|         | Save Query as:                                                                      |                                         |                                                                                  |                                       |                                                       |                                                                                                   |                                |
|         | Shared                                                                              |                                         |                                                                                  |                                       |                                                       |                                                                                                   |                                |
|         | Submit Query                                                                        |                                         |                                                                                  |                                       |                                                       |                                                                                                   |                                |
|         |                                                                                     |                                         |                                                                                  |                                       |                                                       | ✓ Trusted sites   Protected Mode: Off                                                             | <ul> <li>4 125%</li> </ul>     |

7) A sample of the Query Result list is below. Clearing means money in or deposits. Miscellaneous means money paid out or reimbursements.

| Report Pa                                     | rameters<br>Oro                | anization Budd                      | et Status Rep                     | ort                                               |                              |                      |                           |                                   |                                    |                                   |
|-----------------------------------------------|--------------------------------|-------------------------------------|-----------------------------------|---------------------------------------------------|------------------------------|----------------------|---------------------------|-----------------------------------|------------------------------------|-----------------------------------|
|                                               | -                              | By Acc                              | count                             |                                                   |                              |                      |                           |                                   |                                    |                                   |
|                                               |                                | Period Ending                       | Jun 30, 2013                      |                                                   |                              |                      |                           |                                   |                                    |                                   |
|                                               |                                | As of Apr                           | 22, 2013                          |                                                   |                              |                      |                           |                                   |                                    |                                   |
| Chart of Ac<br>Fund<br>Organizatic<br>Account | ccounts W We<br>on 4099<br>All | estern Universitv<br>Student Accoun | of Health Scien<br>ts             | c Commitment T<br>Program<br>Activity<br>Location | ype All<br>All<br>All<br>All |                      |                           |                                   |                                    |                                   |
| Query Res<br>Account A<br>T                   | ults<br>ccount<br>Title        | FY13/PD14<br>Adopted<br>Budget      | FY13/PD14<br>Budget<br>Adjustment | FY13/PD14<br>Adjusted<br>Budget                   | FY13<br>Accor<br>Budg        | /PD14<br>unted<br>et | FY13/PD14<br>Year to Date | FY13/PD14<br>Encumbrances<br>(PO) | FY13/PD14<br>Reservations<br>(Reg) | FY13/PD14<br>Available<br>Balance |
| 70850 M                                       | liscellaneous<br>Jearing       | 0.00                                | 0.0                               | 0 0.0                                             | 0                            | 0.00                 | 1,200.00                  | 0.0                               | 0.0                                | 0 (1,200.00)                      |
| Report Tota<br>records)                       | al (of all                     | 0.00                                | 0.0                               | 0 0.0                                             | 0                            | 0.00                 | 1,171.62                  | 0.0                               | 0.0                                | 0                                 |
| Dow<br>Save Que                               | rnload All Lec                 | lger Columns                        | Dow                               | nload Selected Le                                 | edger Co                     | olumns               |                           |                                   | This is the accou<br>balance       | unt                               |

8) Select Miscellaneous link in the query result list to retrieve detail information of "Money Paid Out or Reimbursement" to students, vendors or third parties.

| Report Paramet                                                                    | ters   |                               |       |                                   |                                 |                       |                      |                           |                           |               |                                 |           |                                   |
|-----------------------------------------------------------------------------------|--------|-------------------------------|-------|-----------------------------------|---------------------------------|-----------------------|----------------------|---------------------------|---------------------------|---------------|---------------------------------|-----------|-----------------------------------|
| Organization Budget Status Report                                                 |        |                               |       |                                   |                                 |                       |                      |                           |                           |               |                                 |           |                                   |
| By Account                                                                        |        |                               |       |                                   |                                 |                       |                      |                           |                           |               |                                 |           |                                   |
|                                                                                   |        | Period End                    | ding  | Jun 30, 2013                      |                                 |                       |                      |                           |                           |               |                                 |           |                                   |
|                                                                                   |        | As of                         | Apr   | 22, 2013                          |                                 |                       |                      |                           |                           |               |                                 |           |                                   |
| Chart of Account                                                                  | s W We | estern Unive                  | rsity | of Health Scienc                  | Commitment Ty                   | ype All               |                      |                           |                           |               |                                 |           |                                   |
| Fund                                                                              |        |                               |       | _                                 | Program                         | All                   |                      |                           |                           |               |                                 |           |                                   |
| Organization                                                                      | 4099   | Student Ac                    | count | s                                 | Activity                        | All                   |                      |                           |                           |               |                                 |           |                                   |
| Account                                                                           | All    |                               |       |                                   | Location                        | All                   |                      |                           |                           |               |                                 |           |                                   |
| Query Results<br>Account Accour<br>Title                                          | nt     | FY13/PD1<br>Adopted<br>Budget | .4    | FY13/PD14<br>Budget<br>Adjustment | FY13/PD14<br>Adjusted<br>Budget | FY13<br>Accor<br>Budg | /PD14<br>unted<br>et | FY13/PD14<br>Year to Date | FY13/Pl<br>Encumb<br>(PO) | D14<br>rances | FY13/PD1<br>Reservatio<br>(Req) | .4<br>ons | FY13/PD14<br>Available<br>Balance |
| 70850 Miscella                                                                    | aneous | 1                             | 0.00  | 0.00                              | 0.00                            | )                     | 0.00                 | 1,200.00                  |                           | 0.00          | )                               | 0.00      | (1,200.00)                        |
| 70899 Clearing                                                                    | g      |                               | 0.00  | 0.00                              | 0.00                            | )                     | 0.00                 | ( 2,371.62)               |                           | 0.00          |                                 | 0.00      | 2,371.62                          |
| Report Total (of a records)                                                       | all    |                               | 0.00  | 0.00                              | 0.00                            | )                     | 0.00                 | 1,171.62                  |                           | 0.00          |                                 | 0.00      |                                   |
| Download All Ledger Columns Download Selected Ledger Columns Save Query as Shared |        |                               |       |                                   |                                 |                       |                      |                           |                           |               | Click here                      |           |                                   |

9) Sample screen of Miscellaneous and click "**Next"** for additional list of transactions.

| Report Parame    | eters<br>Organization Budget Status Da | tail Report          |         |        |
|------------------|----------------------------------------|----------------------|---------|--------|
|                  | Organization Budget Status De          | ап керог             |         |        |
|                  | Summary Year to Date Transact          | ion Report           |         |        |
|                  | Period Ending Jun 30, 20               | 013                  |         |        |
|                  | As of Apr 22, 2013                     |                      |         |        |
| Chart of Accoun  | nts: W Western University of Health S  | Scienc Commitment Ty | pe: All |        |
| Fund:            |                                        | Program:             | All     |        |
| Organization:    | 4099 Student Accounts                  | Activity:            | All     |        |
| Account:         | 70850 Miscellaneous                    | Location:            | All     |        |
| Document List    | L                                      |                      |         |        |
| Transaction D    | ate Activity Date Document Code        | Vendor/Transaction   | Descr   | iption |
| Dec 20, 2012     | Jan 14, 2013                           |                      |         |        |
| Report Total (of | f all records):                        |                      |         |        |
|                  |                                        |                      |         |        |
| Available Budge  | et Balance: ( 1,200.00)                |                      |         |        |
|                  |                                        |                      |         |        |
| Download         |                                        |                      |         |        |
|                  |                                        |                      |         |        |
|                  |                                        |                      |         |        |
| Save Query as    | S                                      |                      |         |        |
| Shared           |                                        |                      |         |        |
|                  |                                        |                      |         |        |

10) Select Clearing link in the query result list to retrieve detail information of "Money Paid In/Deposits" into the account.

| Report Pa                         | rameters                  |                                |                                   |                                 |                                  |                            |                                   |                                    |                                   |
|-----------------------------------|---------------------------|--------------------------------|-----------------------------------|---------------------------------|----------------------------------|----------------------------|-----------------------------------|------------------------------------|-----------------------------------|
|                                   | Org                       | ganization Budg                | jet Status Repo                   | ort                             |                                  |                            |                                   |                                    |                                   |
|                                   |                           | Ву Асс                         | ount                              |                                 |                                  |                            |                                   |                                    |                                   |
|                                   |                           | Period Ending                  | Jun 30, 2013                      |                                 |                                  |                            |                                   |                                    |                                   |
|                                   |                           | As of Apr                      | 22, 2013                          |                                 |                                  |                            |                                   |                                    |                                   |
| Chart of A                        | ccounts W We              | estern University              | of Health Scienc                  | Commitment Ty                   | pe All                           |                            |                                   |                                    |                                   |
| Fund                              |                           |                                |                                   | Program                         | All                              |                            |                                   |                                    |                                   |
| Organizatio                       | on 4099                   | Student Account                | ts                                | Activity                        | All                              |                            |                                   |                                    |                                   |
| Account                           | All                       |                                |                                   | Location                        | All                              |                            |                                   |                                    |                                   |
| Query Res<br>Account A            | sults<br>Account<br>Fitle | FY13/PD14<br>Adopted<br>Budget | FY13/PD14<br>Budget<br>Adjustment | FY13/PD14<br>Adjusted<br>Budget | FY13/PD14<br>Accounted<br>Budget | FY13/PD14<br>Year to Date  | FY13/PD14<br>Encumbrances<br>(PO) | FY13/PD14<br>Reservations<br>(Req) | FY13/PD14<br>Available<br>Balance |
| 70850 N                           | 1iscellaneous             | 0.00                           | 0.00                              | 0.00                            | 0.00                             | 1,200.00                   | 0.00                              | 0.00                               | ) (1,200.00)                      |
| 70899 C<br>Report Tot<br>records) | al (of all                | 0.00                           | 0.00                              | 0.00                            | 0.00                             | ) (2,371.62)<br>) 1,171.62 | 0.00                              | 0.00                               | ) 2,3/1.62                        |
| Dov<br>Save Qu                    | vnload All Leo<br>ery as  | lger Columns                   | Down                              | nload Selected Leo              | dger Columns                     |                            | Cli                               | ck here                            |                                   |

11) Sample screen of Clearing and click "Next" for additional list of transactions.

| Report Parame                           | ters                              |                       |             |                |                 |
|-----------------------------------------|-----------------------------------|-----------------------|-------------|----------------|-----------------|
|                                         | Organization Budget Status I      | Detail Report         |             |                |                 |
| Summary Year to Date Transaction Report |                                   |                       |             |                |                 |
|                                         | Period Ending Jun 30,             | , 2013                |             |                |                 |
|                                         | As of Apr 22, 201                 | .3                    |             |                |                 |
| Chart of Accoun                         | ts: W Western University of Healt | h Scienc Commitment T | ype: All    |                |                 |
| Fund:                                   |                                   | Program:              | All         |                |                 |
| Organization:                           | 4099 Student Accounts             | Activity:             | All         |                |                 |
| Account:                                | 70899 Clearing                    | Location:             | All         |                |                 |
|                                         |                                   |                       |             |                |                 |
| Document List                           |                                   |                       |             |                |                 |
| Transaction Da                          | ate Activity Date Document Co     | de Vendor/Transaction | n Descripti | ion Amount     | Rule Class Code |
| Mar 13, 2013                            | Mar 14, 2013                      |                       |             | ( 110.00       | ) DCSR          |
| Jan 08, 2013                            | Jan 17, 2013                      |                       |             | ( 23.00        | ) DCSR          |
| Sep 12, 2012                            | 12, 2012 Sep 25, 2012             |                       |             | ( 94.83) DCSR  |                 |
| Sep 12, 2012                            | ) 12, 2012 Sep 25, 2012           |                       |             | ( 150.00) DCSR |                 |
| Jul 01, 2012                            | Jul 23, 2012                      |                       |             | (1,993.79      | ) JE15          |
| Report Total (of                        | all records):                     |                       |             | (2,371.62      | )               |
|                                         | + D-l                             |                       |             |                |                 |
| Available Budge                         | t Balance: 2,371.62               |                       |             |                |                 |

#### Key items when viewing your club account:

Miscellaneous – Money paid out or reimbursements

**Clearing** – Money in or deposits paid into the account

With Parenthesis – Money in/deposits

Without Parenthesis – Money out/reimbursements

If you have any questions please contact Jared Greene in the Office of University Student Affairs at <u>greenej@westernu.edu</u> or (909) 469-5340.